#### Ingreso al Navegador

Ingresa al navegador de internet de tu preferencia.

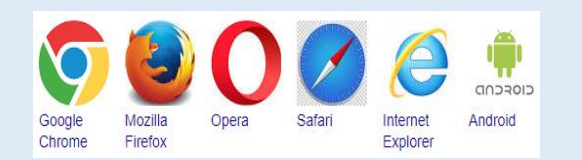

Ingreso al Sistema

## En el navegador, ingresa la siguiente dirección URL: https://www.itdb.mamfsoft.com

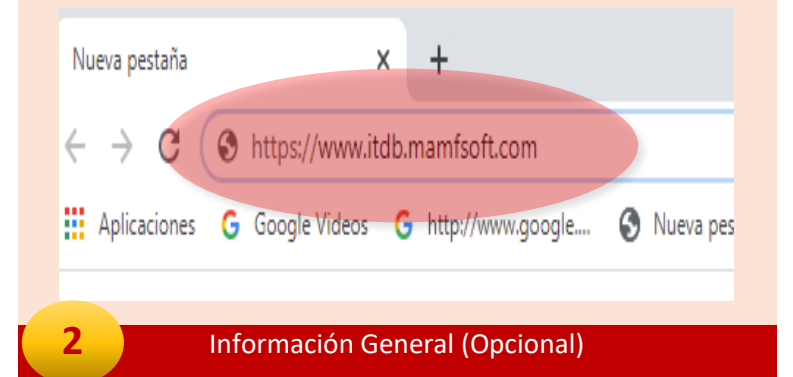

Explora la información disponible en la página para obtener mayor información sobre el proceso de admisión a las carreras que oferta el Instituto Tecnológico "Don Bosco"

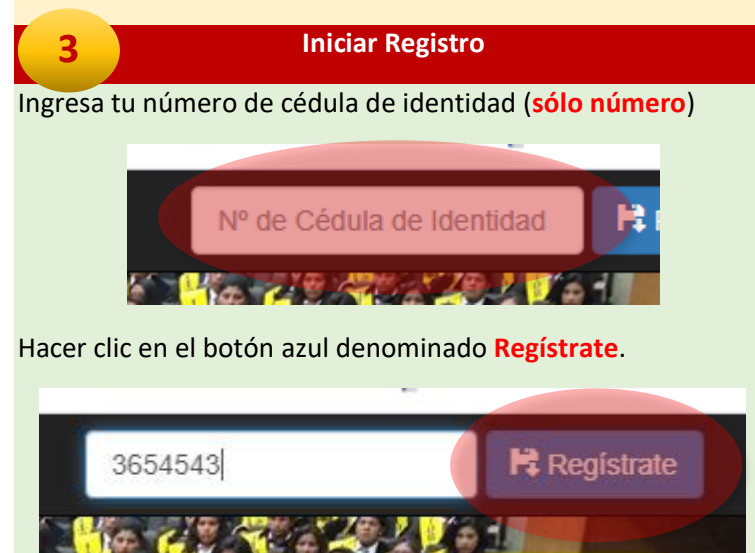

#### Clasificación de Usuario

Selecciona una de las siguientes opciones:

- Postulante Nuevo, si estas solicitando inscribirte al examen de admisión a una de las carreras del Instituto Tecnológico Don Bosco.
- Estudiante antiguo, si eres estudiante regular en el ITDB y ya formas parte de una de las carreras.

| Clasificación de estudiantes: |  |
|-------------------------------|--|
| Postulante Nuevo              |  |
| Estudiante Antiguo            |  |
| ❸ Cerrar sesión               |  |
|                               |  |
| Registro de Datos             |  |

#### En el siguiente formulario debes ingresar tus datos:

| Datos del Postulante    |                                                                                     |
|-------------------------|-------------------------------------------------------------------------------------|
|                         | Atención: Ingresar datos con Mayúscula inicial y luego minúsculas (Ej. Montecinos). |
| Apellido Paterno:       | Pérez                                                                               |
| Apellido Materno:       | Gómez                                                                               |
| Nombres:                | Juan Carlos                                                                         |
| Cédula de Identidad Nº: | 3854543                                                                             |
| Fecha de Nacimiento:    | 10/12/2000                                                                          |
| Genero:                 | Masculino 🗸                                                                         |
| Estado Civil:           | Soliero(a)                                                                          |
| Teléfono Fijo N°:       | 2814564                                                                             |
| Teléfono Celular N°:    | 71146737                                                                            |
| Correo Electrónico:     | pgjo@gmail.com                                                                      |
| Postula a:              | Sistemas Informáticos - Tarde (I-2021)                                              |
| Fecha Actual:           | 10/12/2020                                                                          |
| Nº del Recibo Bancario: | 1J0P108544                                                                          |
| Fecha del Recibo:       | 07/12/2020                                                                          |
| Total Cancelado (Bs.):  | 300                                                                                 |
|                         |                                                                                     |

#### Confirmar Registro

Antes de confirmar verifica si todos los datos están correctos, en la parte inferior del formulario se genera de manera automática tu nombre de usuario y tu contraseña de acceso, estos datos serán importantes para que puedas acceder más adelante.

|                    | Antes de Registrar verifique su fecha de nacimiento y copie o memorice los siguientes datos              |  |
|--------------------|----------------------------------------------------------------------------------------------------|--|
|                    |                                                                                                    |  |
| Nombre de Usuario: | PGJ101200                                                                                                |  |
| Clave de Acceso:   | 3854543                                                                                                  |  |
|                    | Importante: Para ingresar al sistema requiere los siguientes datos: Nombre de Usuario y Clave de Acceso. |  |
|                    | Nota: Los datos memorizados o copiados serán solicitados más adelante.                                   |  |
|                    | Registrar Cancelar                                                                                       |  |
|                    |                                                                                                    |  |
| todo oct           | Registrar                                                                                                |  |
| touo esta          | a correcto, puedes nacer che en el boton                                                                 |  |
| ıra finaliz        | ar el registro.                                                                                          |  |
|                    |                                                                                                    |  |
| 7                  | Nueva postulación                                                                                        |  |

En pantalla se genera tu comprobante de admisión, este documento debe ser impreso para que adjuntes a los requisitos que se debe presentar en secretaria.

| DATOS PERSONALES:<br>Pérez<br>Apelido Paterno    | Gómez<br>Apellido Mate                                      | mo                    | Juan Carlos<br>Nombres                           |
|--------------------------------------------------|-------------------------------------------------------------|-----------------------|--------------------------------------------------|
| 03654543<br>Nº de Cédula                         | 10-12-2000<br>Fecha de Nac.                                 | Masculino<br>Género   | Soltero(a)<br>Estado Civil                       |
| DATOS DE REFERENCIA<br>2814564<br>Teléfono Fijo  | Teléfono Móvil                                              |                       | pgjc@gmail.com<br>Correo Electrónico             |
| 10-12-2020<br>Fecha de Registro<br>SIN<br>Código | I-2021 IJ<br>Convocatoria Nº<br>Sistemas Informá<br>Carrera | ide Recibo D<br>ticos | -12-2020 300.00<br>Monto (Bs.)<br>Tarde<br>Turno |
| DOCUMENTOS:                                      | Certificado de Nacimiento                                   | o (Fotocopia): No Pre | sento                                            |
|                                                  | Diploma de Bachiller (I                                     | Fotocopia): No Prese  | nto                                              |
|                                                  |                                                             |                       | El Alto, 10 de Diciembre de 202                  |
| BORTHANTE                                        | SECR                                                        | ETARIA                | DIRECTOR                                         |

#### Seleccionar Carrera

8

9

Ubicar el puntero del mouse en la parte superior del formulario para que se despliegue el menú con las opciones de descarga en formato PDF o impresión del comprobante.

| ← → C ●    | itdb.mamfsoft.co<br>Google Videos                    | m/sasi/rpt/nue                                      | evos.php?ld1=36<br>pogle 🕥 Nue                                                                                 | i54543&ld2=1J0<br>eva pestaña 🗔                 | 0P106544<br>Boxhead 2play R.,.                                                                                                    | Cómo :   | actualizar Wi                            | 🔯 Traduci            | Ø | ☆<br>YouT | ubi |
|------------|------------------------------------------------------|-----------------------------------------------------|----------------------------------------------------------------------------------------------------|-------------------------------------------------|----------------------------------------------------------------------------------------------------|----------|------------------------------------------|----------------------|---|-----------|-----|
| nuevos.php |                                                      |                                                     | , and the second second second second second second second second second second second second second second se | 1 / 2                                           |                                                                                                    |          |                                          | -                    | ¢ | Ť         |     |
|            |                                                      |                                                     |                                                                                                    | FECNOLÓG                                        | ICO "DON BO                                                                                                    | SCO"     | .500                                     | in the second second |   |           |     |
|            | DATOS PER                                            | SONALES:                                            | ARIO DE A                                                                                                    | DMISION<br>Gómez                                | - (Original pa                                                                                                    | ara Secr | un Carlos                                |                      |   |           |     |
|            | DATOS PER<br>Pér<br>Apellido<br>0365454<br>Nº de Céd | SONALES:<br>ez<br>Paterno<br>3<br>ula               | ARIO DE A                                                                                                    | Gómez<br>ellido Materno<br>00                   | - (Original pa                                                                                                    |          | In Carlos<br>ombres<br>Soltero<br>Estado | D(a)<br>Civil        | ] |           |     |
|            | DATOS PER<br>Pér<br>Apellido<br>0365454<br>Nº de Céd | SONALES:<br>ez<br>Paterno<br>3<br>ula<br>EFERENCIA: | ARIO DE A                                                                                                    | Gómez<br>Gómez<br>rellido Materno<br>DO<br>lac. | - (Original particular de la construcción de la construcción de la con |          | n Carlos<br>ombres<br>Soltero<br>Estado  | o(a)<br>Civil        |   |           |     |

#### **Cerrar Sistema (Obligatorio)**

Cerrar el formulario haciendo clic en la X de la pestaña que corresponde al formulario.

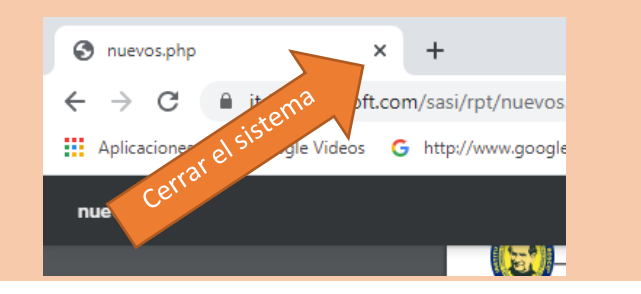

#### PRESENTAR DOCUMENTOS

10

Presentar en secretaria los documentos organizados de la siguiente manera:

- Boleta original de depósito al Banco Nacional de Bolivia.
- Formulario de pre-inscripción Original generado por el sistema.
- Fotocopia de cédula de identidad del postulante.
- Fotocopia del Título o Diploma de bachiller.

Una vez registrado en secretaria verificar en su cuenta del sistema que su inscripción este confirmada.

### **REQUISITOS DE ADMISIÓN**

- Depósito Bancario de Bs. 100.00 al número de cuenta: 100-0276649 del Banco Nacional de Bolivia a nombre de Sociedad San Francisco de Sales – Instituto Tecnológico Don Bosco "SDB", en el comprobante debe estar los datos de la persona que postula.
- Formulario de Admisión (obtenido en: www.itdb.mamfsoft.com)
- Cédula de identidad (Original y Fotocopia)
- Certificado de nacimiento (Fotocopia)
- Diploma de Bachiller (Fotocopia)

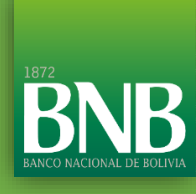

## Banco Nacional de Bolivia

Titular: Sociedad San Francisco de Sales - Instituto Tecnológico Don Bosco "SDB" Nº de Cuenta: 100-0276649

## Instituto Tecnológico "Don Bosco"

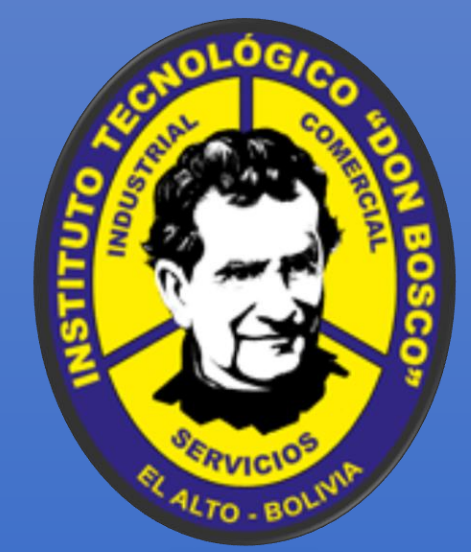

# ¿CÓMO REALIZÓ MÍ PRE-INSCRIPCIÓN?

- Administración de Empresas
- Artes Gráficas

mamf / oft

- Contabilidad General
- Electricidad Industrial
- Mecánica Automotriz
- Mecánica Industrial
- Secretariado Ejecutivo
- Sistemas Informáticos

10 pasos para iniciar tu camino al éxito...

Gestión 2021